# i3ALLSYNC Bezdrátový prezentační systém Stručný návod - QuckStart

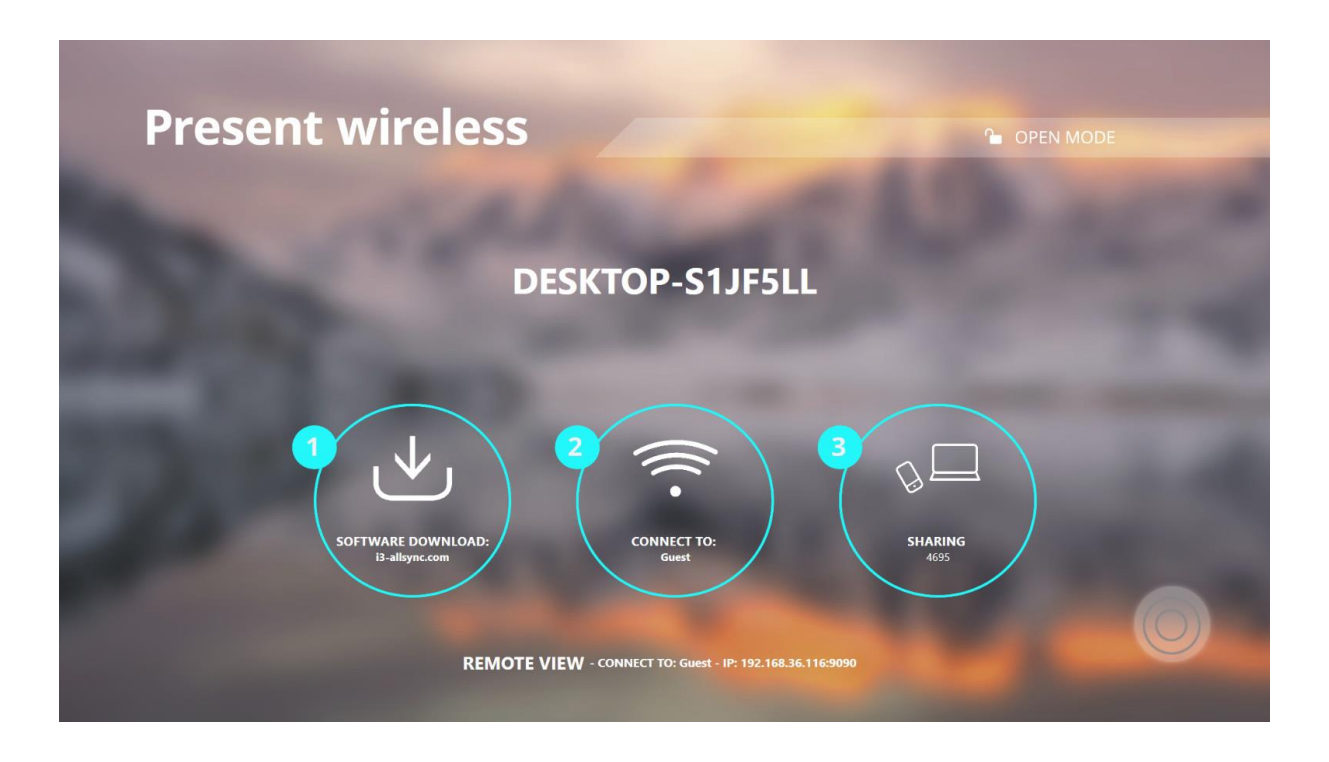

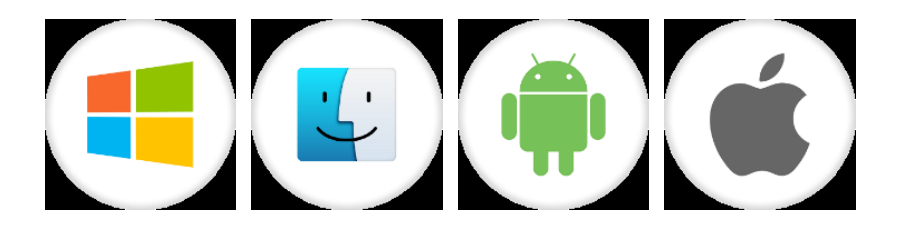

### Obsah

| Kapitola 1: Úvod do produktu                                 | 3    |
|--------------------------------------------------------------|------|
| 1-1 Úvod                                                     | 3    |
| 1-2 Hardware Doporučení                                      | 3    |
| Kapitola 2: Popis funkcí                                     | 4    |
| 2-1 Použití I3ALLSYNC                                        | 5    |
| 2-2 I3ALLSYNC Sdílení uživatelského rozhraní                 | 6    |
| 2-2-1 Akční zkratka (Ovládací panel)                         | 6    |
| 2-2-2 Základní režim a režim konference                      | 7    |
| 2-2-3 Multi-obrazovky                                        | 7    |
| 2-2-4 Zpětné ovládání kanálu                                 | . 10 |
| 2-2-5 I3ALLSYNC Sdílení informací o OSD                      | . 10 |
| 2-2-6 Anotátor                                               | . 11 |
| 2-2-7 I3ALLSYNC Nastavení sdílení                            | . 11 |
| Kapitola 3: Software a aplikace vysílače I3ALLSYNC           | . 12 |
| 3-1 Software I3ALLSYNC Windows Transmitter                   | . 12 |
| 3-1-1 Instalace softwaru I3ALLSYNC Windows                   | . 12 |
| 3-1-2 Spuštění softwaru I3ALLSYNC Windows                    | . 13 |
| 3-1-3 I3ALLSYNC Uživatelské rozhraní Windows                 | . 16 |
| 3-1-5 Anotátor                                               | . 17 |
| 3-1-6 Nastavení                                              | . 17 |
| 3-1-7 Konferenční režim                                      |      |
| 3-3 Aplikace vysílače I3ALLSYNC aplikace Android             | . 23 |
| 3-3-1 Stáhnout aplikaci I3ALLSYNC Sender Android Transmitter | . 23 |
| 3-3-2 Začněte používat I3ALLSYNC Sender a I3ALLSYNC Share    | . 23 |
| 3-3-3 Ovládací panel na oznamovací liště                     | . 24 |
| 3-3-4 Nastavení                                              | . 24 |
|                                                              |      |

# Kapitola 1: Úvod do produktu

Děkujeme, že jste si vybrali software I3ALLSYNC Wireless Presentation Receiver System.

# 1-1 Úvod

Tato uživatelská referenční příručka I3ALLSYNC poskytuje přehled o tom, jak I3ALLSYNC pracuje, včetně přehledu systému I3ALLSYNC a kroků pro uživatele, kteří se mohou připojit, sdílet a řídit obsah na bezdrátovém displeji I3ALLSYNC pomocí notebooků, mobilních zařízení a uživatelského rozhraní pro zobrazení . I3ALLSYNC zlepší efektivitu zasedání, angažovanost a produktivitu.

## Klíčové vlastnosti

- (1) Připojení k zařízením Windows, Mac, iOS a Android
- (2) Obrazovka zrcadlí plochu, aplikace, dokumenty, obrázky a videa
- (3) Stream 1080p při rychlosti 30fps nebo lepší se synchronizovaným zvukem
- (4) Zobrazení změn na displeji v reálném čase
- (5) Ovládání displeje s podporou více dotyků
- (6) Sdílení z více iPadů a iPhone současně
- (7) Podpora zobrazení 4 sdílených obrazovek
- (8) Podporované modely pro více uživatelů:

Přístup k základnímu režimu; Přístup ke konferenčnímu režimu.

## 1-2 Hardware - doporučení

#### I3ALLSYNC Klient / uživatelské zařízení - technické požadavky

#### Klienti - notebooky a mobilní zařízení

|                     | Notebooky a Tablet PC                         | iPads, iPhones a iPody              | Android Tablet a telefony                                    |
|---------------------|-----------------------------------------------|-------------------------------------|--------------------------------------------------------------|
| Operační systém     | Windows 7 a novější<br>OSX 10.10 nebo novější | iOS verze 7.0 a novější             | Android 5.0 nebo novější                                     |
| Min. požadované     | Intel Core 2 Duo, 2,3 GHz<br>2 GB RAM         | z iPad 3 / iPhone 5<br>nebo novější | telefony / tablety s<br>Android 5.0 nebo novějším            |
| Doporučený procesor | Intel Core i5 s 2C4T,<br>2,3 GHz 6 GB RAM     | iPad 3 / iPhone 5<br>nebo novější   | telefon / Tablety<br>podporující Android 5.0<br>nebo novější |

#### I3ALLSYNC Sdílení softwaru Windows (server) - technické požadavky

#### Hostitelský počítač pro software Windows I3ALLSYNC

| Operační systém     | Windows 7, 8.1 nebo 10                                                    |
|---------------------|---------------------------------------------------------------------------|
|                     | I3ALLSYNC Windows Software není podporován v prostředí virtuálního stroje |
|                     | (VM) nebo při používání terminálových služeb.                             |
| Minimální požadavky | Procesor Intel Core i5 s 2C4T 2,3 GHz nebo vyšší, nebo ekvivalent AMD.    |
|                     | Grafika Direct X 11 nebo vyšší, integrovaná grafická karta Intel HD nebo  |
|                     | speciální grafika (tj. AMD Radeon nebo NVIDIA GeForce)                    |
| RAM                 | 4 GB                                                                      |
| Síť                 | Síťová karta NIC. Připojení Ethernet                                      |

#### **Software - <u>https://try.i3-technologies.com/i3allsync/</u> (MacOS, Windows, Android, iOS) + manuál**

#### i3ALLSYNC Sdílení sítě, požadavky na síť a přístup k Internetu

Když je I3ALLSYNC nasazen do existující sítě, hostitelský počítač a klienti vyžadují kabelové nebo bezdrátové síťové připojení s minimální šířkou pásma 20 Mb / s. Při spouštění obsahu HD zvyšte minimální šířku pásma na 50 Mbps. Jako každá síťová aplikace by celkový výkon závisel na šířce pásma. Pro aktivaci softwaru I3ALLSYNC Windows (server) a instalace softwarových aktualizací pro software Windows I3ALLSYNC (server) je vyžadován přístup k Internetu.

K instalaci a aktualizaci aplikací klienta I3ALLSYNC pro systémy Windows, Mac, iOS a Android je také vyžadován přístup k Internetu.

# Kapitola 2: Popis funkcí

Po kliknutí na i3ALLSYNC v základním menu:

se zobrazí obrazovka níže, server I3ALLSYNC je připraven k připojení.

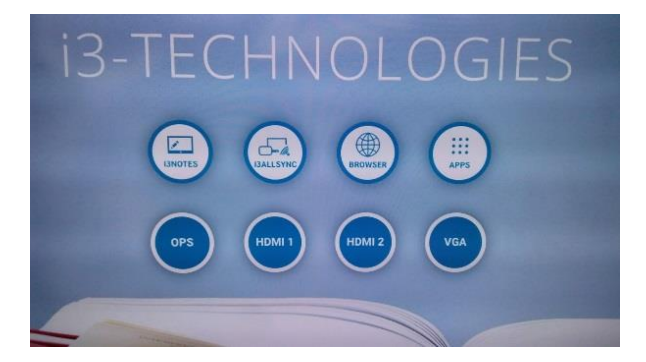

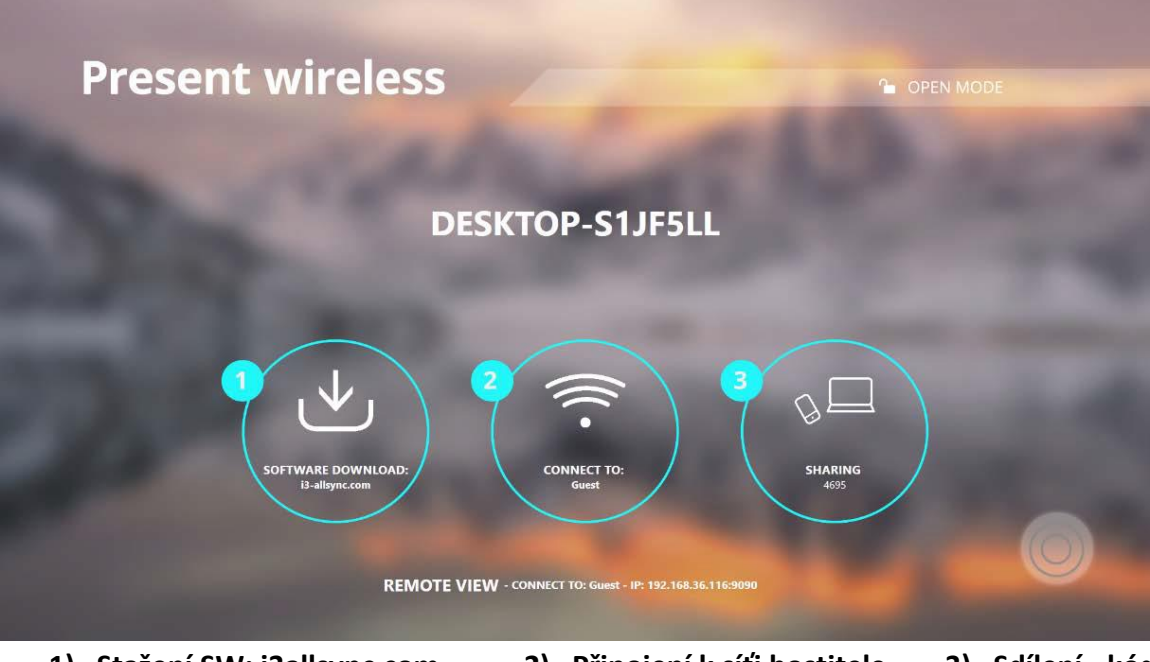

1) Stažení SW: i3allsync.com

2) Připojení k síťi hostitele

#### 3) Sdílení - kód

# Přijímač:

| <b>Přijímač</b><br>I3ALLSYNC | Ikony | Popis                                                                     |
|------------------------------|-------|---------------------------------------------------------------------------|
| (pro systém Windows)         |       | Server přijímače, který přijímá a zobrazuje sdílené obrazovky z vysílačů. |
| Vysílače (klienti):          |       |                                                                           |
| <b>Vysílač</b><br>I3ALLSYNC  | Ikony | Popis                                                                     |
| (Windows)                    |       | Software sdílí obrazovku z PC nebo tabletu<br>do přijímače.               |
| I3ALLSYNC                    |       |                                                                           |
| (Mac)                        |       | Software sdílí obrazovku z Mac do přijímače.                              |

 $\mathbf{0}$ 

I3ALLSYNC Odesílatel

(Android)

**I3ALLSYNCDoc** 

(iOS)

Aplikace zrcadlí obrazovku z telefonu nebo tabletu do přijímače.

Aplikace streamuje soubory z iPhone nebo iPadu do přijímače. Typ souboru: , excel, ppt, fotografie, obrázek, video, webová stránka ... atd.

# 2-1 Používání I3ALLSYNC

Krok 2. Připojte platformu Windows k vyhrazenému směrovači prostřednictvím sítě LAN Wi-Fi.

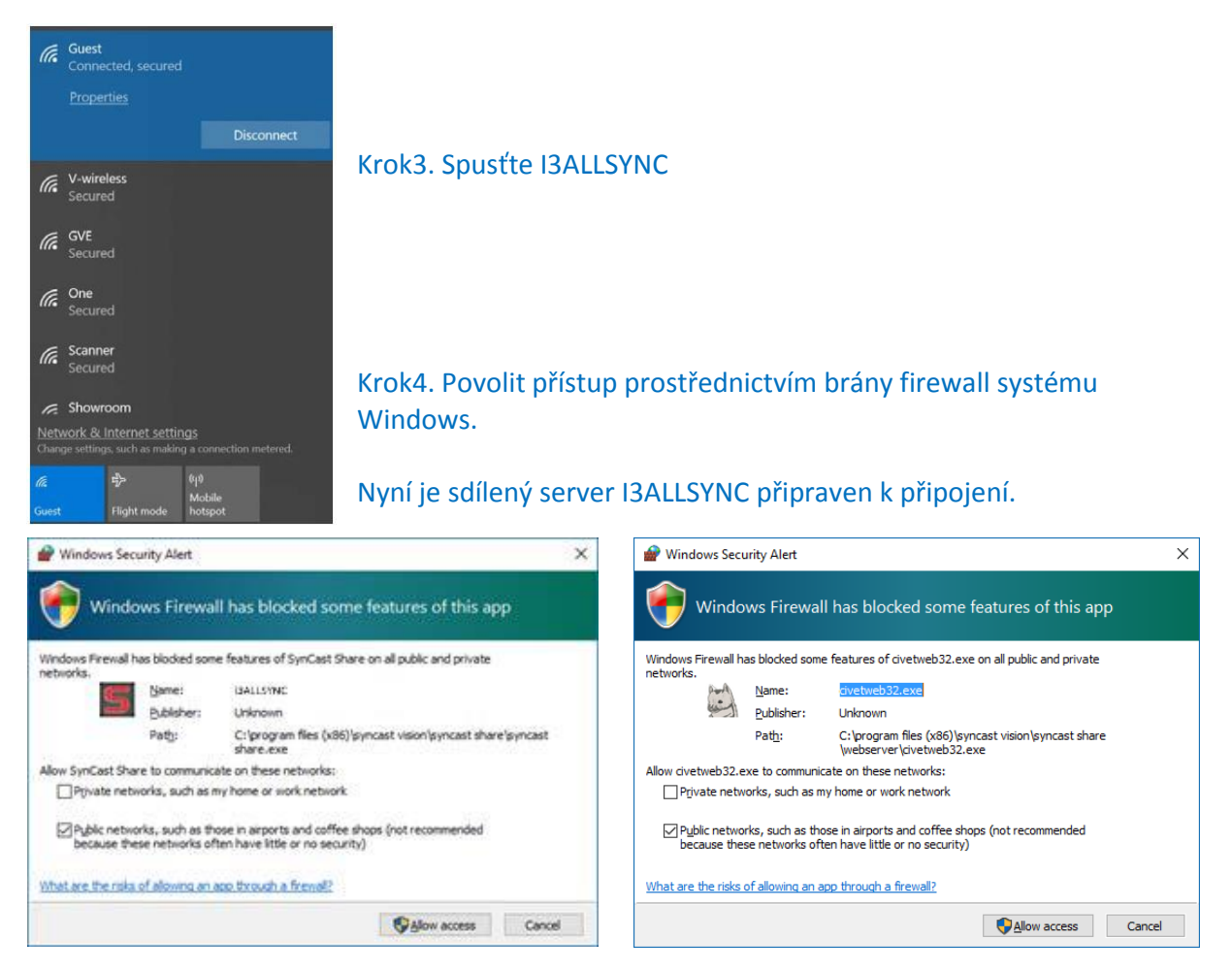

# 2-2 I3ALLSYNC Uživatelské rozhraní

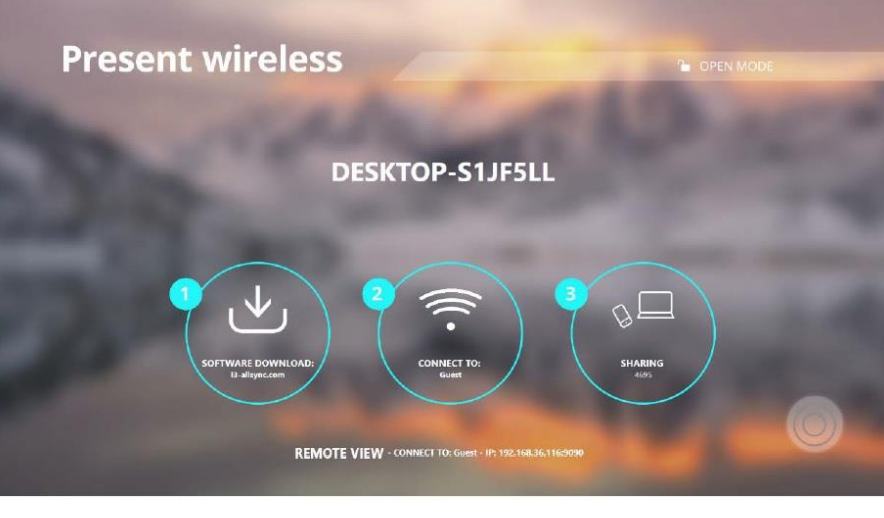

1) Stažení SW: i3allsync.com

2) Připojení k síťi hostitele

| Položka          | Popis                                                                    |
|------------------|--------------------------------------------------------------------------|
| Název přijímače  | Bude totožný s názvem Windows počítače                                   |
| IP adresa        | Přijata z jiného DHCP serveru nebo ručně nakonfigurovaná na server.      |
| Připojení k      | Zobrazení SSID horního AP routeru prostřednictvím připojení Wi-Fi.       |
|                  | Zobrazení "LAN" přes připojení LAN.                                      |
| LoginCode        | 4 číslice pro zajištění připojení klienta ke správnému přijímači serveru |
| Stažení Software | Webový odkaz ke stažení I3ALLSYNC Client Software a uživatelské          |
|                  | příručky                                                                 |
| Akce "Short Cut" | Ovládací panel a hlavní funkce I3ALLSYNC.                                |

# 2-2-1 Akce Short Cut (Ovládací Panel)

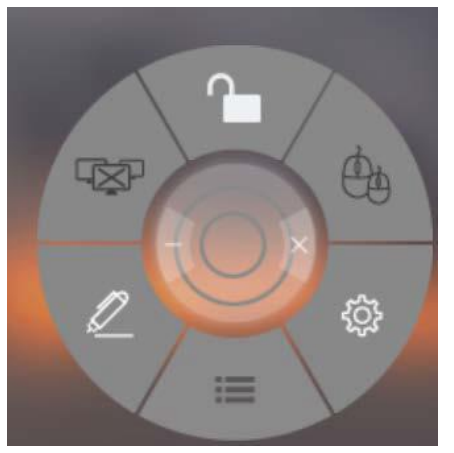

Stisknutím středového tlačítka

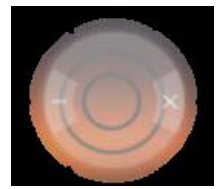

rozbalíte i složíte symboly funkcí.

Položky

Popis

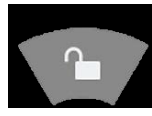

Povolení / zakázání režimu konferencí ze serveru přijímače.

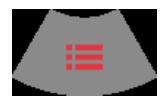

Zobrazení náhledů obrazovek klientů na levém nebo pravém panelu v režimu konferencí.

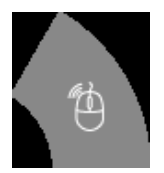

Aktivuje / deaktivuje zpětné řízení z přijímače pro ovládání klientů systému Windows / Mac.

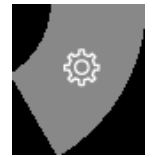

Přejchod do okna nastavení serveru přijímače I3ALLSYNC.

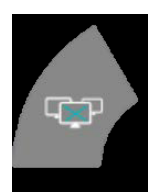

Zastaví všechny zrcadlené obrazovky na přijímači.

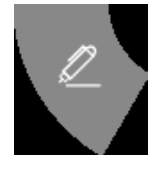

Anotátor - kreslení na obrazovce a uložení do souboru.

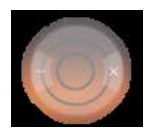

Minimalizuje I3ALLSYNC na panelu úloh systému Windows. Zavře I3ALLSYNC.

# 2-2-2 Základní režim a režim konference

#### Základní režim

Všichni klienti s programem nebo aplikací vysílače I3ALLSYNC mají možnost sdílet své obrazovky poté, co jsou zařízení připojena k přijímačovému serveru I3ALLSYNC. Klienti se mohou sdílet jeden po druhém v celé obrazovce nebo v rozdělené obrazovce.

#### Konferenční režim

Systém Meeting control (řízení porady), který umožňuje hostiteli jako admin uspořádat připojená zařízení a vybrat, kterou obrazovku chcete sdílet a zastavit. Pokud admin nevybere klienta, nemůže sdílet obrazovku. Správci mají iniciativu ke správě sdílených obrazovek.

# 2-2-3 Vícenásobná obrazovka (pouze funkce Windows Receiver)

Uživatelská příručka pro vysílací zařízení klienta pro připojení k přijímači I3ALLSYNC bude uvedena v kapitole 3 této příručky.

#### i3ALLSYNC Share podporuje funkci sdílení více obrazovek:

(Streamování multi-screens závisí na CPU a GPU hardwarové platformy.)

#### 1 obrazovka - zrcadlení na celou obrazovku

|                                                                                               | e 📲 👘  |             |            |            |          |      |                                                        |                 |         |          |
|-----------------------------------------------------------------------------------------------|--------|-------------|------------|------------|----------|------|--------------------------------------------------------|-----------------|---------|----------|
| File Home Inset                                                                               | Design | Transitions | Animations | Slide Show | Review   | View | $\ensuremath{\mathbb{Q}}$ Tell me what you want to do. |                 | Sign in | ,g. Shaw |
| a Welcome                                                                                     |        |             |            |            |          |      |                                                        |                 |         | I        |
| Design, Marph, Annolst                                                                        |        | V           | Velco      | ome        | to F     | °0\  | werPoint                                               |                 |         | I        |
|                                                                                               |        | 51          | ips for a  | simpler    | way to r | work |                                                        |                 |         | I        |
| Tean<br>Tean Tean Tean Tean<br>Tean Tean Tean Tean<br>Tean Tean Tean Tean Tean Tean Tean Tean |        |             |            |            |          |      | 🚸 i3ALLSYNC                                            | 0 – ×           |         |          |
|                                                                                               |        | P           | 🖹 Pow      | erPoint    |          |      | @                                                      | ● < <u>4695</u> |         |          |

#### Zobrazení sdílených obrazovek

Při sdílení více obrazovek vyberte sdílenou obrazovku, na obrazovce se zobrazí tlačítka Přiblížení a Zavření. Pokud je některé funkce sdíleno na celé obrazovce, přesuňte kurzor myši nebo přejetím prstem na dotykový panel od spodku k okraji se zobrazení tlačítkem Zoom oddálí.

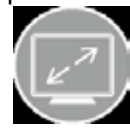

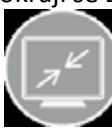

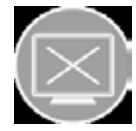

Přiblížit -Zobrazení na celé obrazovce

Oddálit -Návrat na rozdělenou obrazovku

Zavřít -Zastavit sdílení

#### Multi-obrazovky v režimu konferencí:

Hostitel schůzky jako správce, který může vybrat, kterou obrazovku chcete sdílet a připojit se

na dotykový panel z levé / pravé

k rozděleným obrazům. Kliknutím na 🖉 zobrazíte panel náhledu obrazovek. Přejetím prstem strany na okraj hej posunute za zvolenou stranu.

Vyberte obrazovku klienta, zobrazí se tlačítko Přehrávání / Stop.

Stisknutím tlačítka "Přehrát" necháte klienta zobrazovat celou obrazovku nebo se tlačítkem "Zastavit" vrátíte zpět.

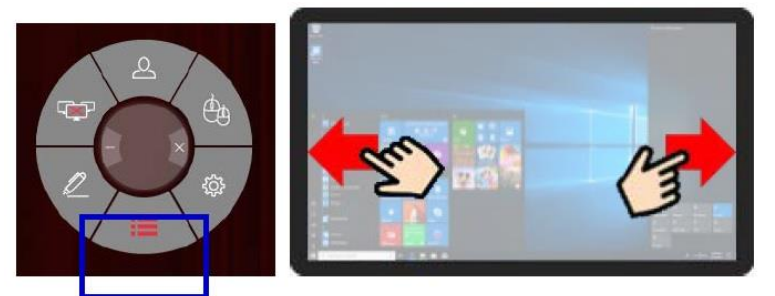

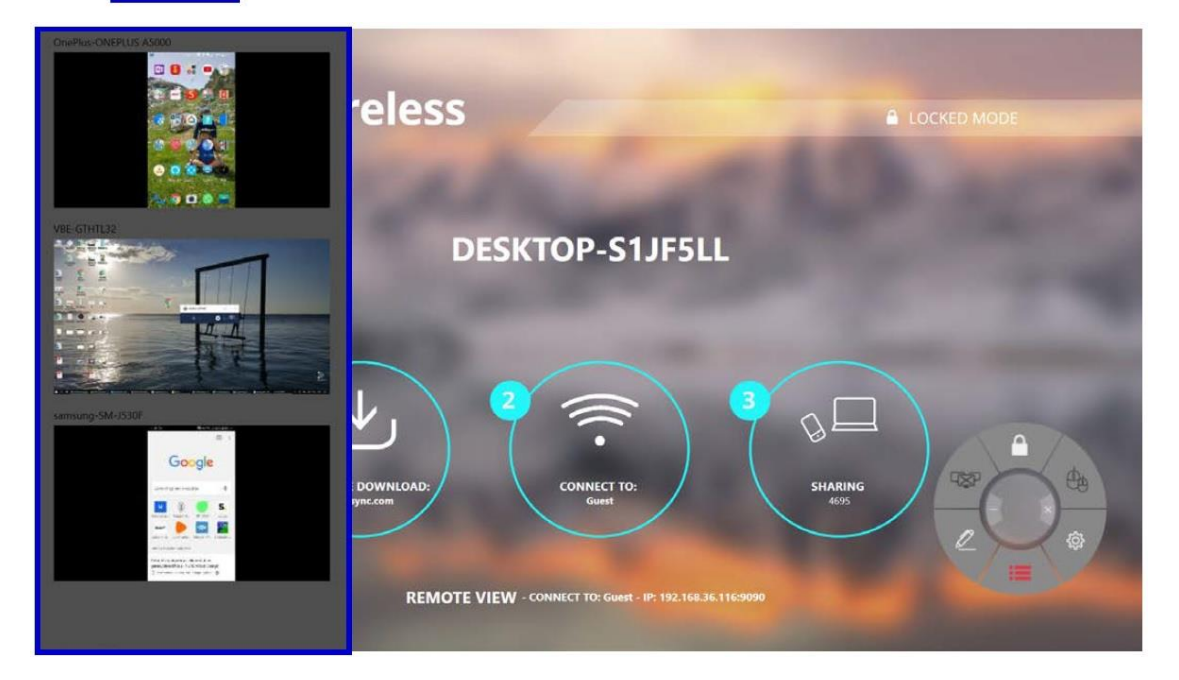

## 2-2-4 Zpětné ovládání kanálu (OS Windows a Mac)

Funkce Back Channel Control umožňuje přijímači I3ALLSYNC komunikovat s klientem I3ALLSYNC. Klikněte na I3ALLSYNC přijímače, I3ALLSYNC provede stejné kliknutí na zařízení klienta. Kliknutím aktivujete / deaktivujete Back Control z přijímače pro ovládání klienta Windows / Mac. Funkce Back Channel Control funguje pouze v případě, že klient Windows / Mac je v zrcadlení na celou obrazovku.

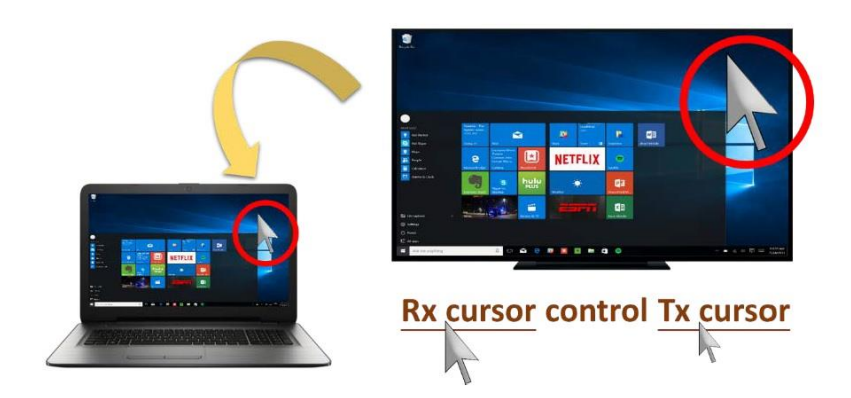

# 2-2-5 I3ALLSYNC OSD Informace

Během zrcadlení přesuňte kurzor myši nebo přejetím prstem po dotykovém panelu od spodku k okraji, systém zobrazí informace o připojení - OSD.

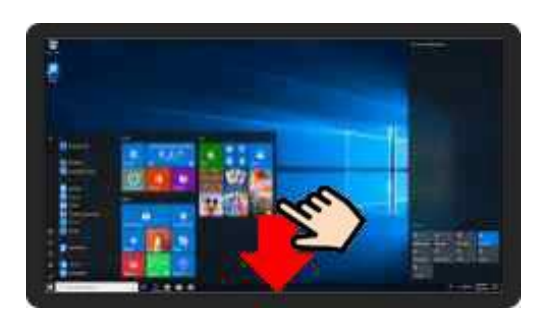

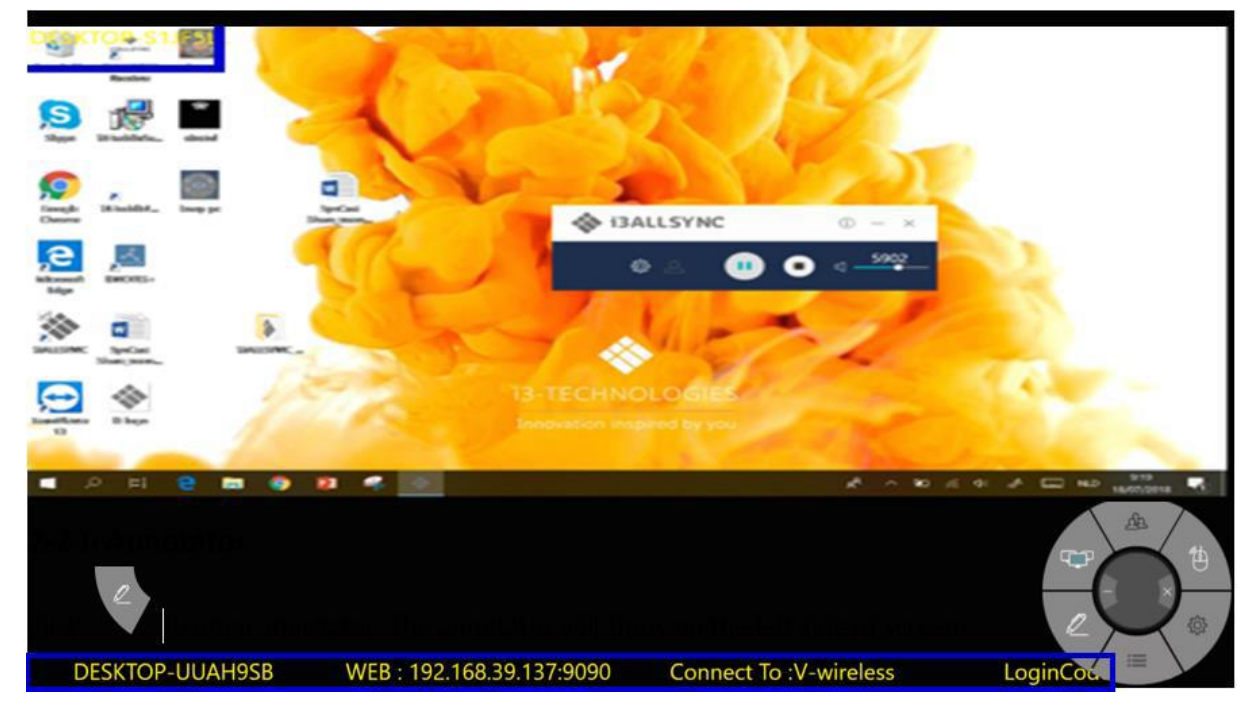

# 2-2-6 Annotator

Kliknutím na

otevřete anotátor. Anotátor se zobrazí na levé straně obrazovky.

# 2-2-7 I3ALLSYNC Nastavení sdílení

| Present w            | ireless                             | 2        | -              |            |
|----------------------|-------------------------------------|----------|----------------|------------|
| Software Server Name | DESKTOP-UUAH958                     |          | 1273           |            |
| Login Code           |                                     |          | A COMPANY      |            |
| Login Code Switch    | Random                              | -UUAH9   | в              |            |
| Basic mode overwrite | On                                  | -        | and the second |            |
| Preview Refresh      | 3                                   | ~ (Sec.) | 1.1            |            |
| Log Output           | Send To Desktop                     |          |                |            |
| Version              | 9999                                | Update   | 1 🛐 🗸 🗖        |            |
| Serial Number        | UC5DY-6TJ4G-UYRP5-6MX2Z-HJ2NH-APE6Y |          |                |            |
| Hardware Decode      | Off                                 | <u>-</u> |                |            |
| Connect To           |                                     |          | 5902           |            |
|                      |                                     | Apply    |                | C Moderate |

Musíte restartovat I3ALLSYNC pro použití změněných nastavení.

| Položka                    | Popis                                                                |
|----------------------------|----------------------------------------------------------------------|
| Název serverového softwaru | Bude totožný s názvem Windows počítače.                              |
|                            | Upravitelný pro přizpůsobené jméno pro přijímač a efektivní pouze    |
|                            | pro klienty, uznání. Název počítače v systému Windows                |
|                            | připomíná to samé.                                                   |
| Přihlašovací kód           | Lze upravovat, pokud je přepínač Login Code = ON                     |
|                            | Zadejte 4 číslice pro označení přihlašovacího kódu                   |
| Přihlašovací kód Switch    | Random = generuje 4 číslice náhodně při každém spuštění softwaru.    |
|                            | ON = určují 4 číslice a zůstávají stejné.                            |
|                            | OFF = není vyžadován žádný kód přihlášení.                           |
| Základní režim - overwrite | ON = Poslední zrcadlený klient bude přepsán dalším klientem.         |
|                            | OFF = Poslední zrcadlený klient nemůže být přepsán dalším klientem.  |
| Náhled - účastníci         | Nastavte dobu aktualizace seznamu účastníků.                         |
|                            | Je účinný pouze při volbě konferenčního režimu.                      |
| Výstup protokolu           | Klikněte na "Odeslat na plochu" pro odeslání soubor protokolu na     |
|                            | plochu. Odeslat tento soubor podpornému týmu, aby analyzoval         |
|                            | problém se softwarem.                                                |
| Verze                      | Verze I3ALLSYNC. Aktualizace OTA která je k dispozici.               |
| Sériové číslo              | Trial verze = Sériové číslo nebylo zatím vloženo                     |
|                            | Aktivovaná verze = Zobrazí sériové číslo.                            |
| Platnost vypršela          | Trial verze = Den zkušební doby vypršel.                             |
|                            | Aktivovaná verze = den vypršení platnosti OTA aktualizace je účinná. |
| Hardwarové dekódování      | OFF = Zakázat hardwarovou akceleraci GPU.                            |
|                            | ON = Aktivovat, pokud platforma podporuje GPU HW akceleraci.         |

# Kapitola 3: Software a aplikace vysílače I3ALLSYNC

# 3-1 I3ALLSYNC Windows Software vysílače

## 3-1-1 Instalace I3ALLSYNC Windows software

Můžete nainstalovat aplikaci I3ALLSYNC. Postupujte podle kroků pro kompletní instalaci softwaru.

https://try.i3-technologies.com/i3allsync/

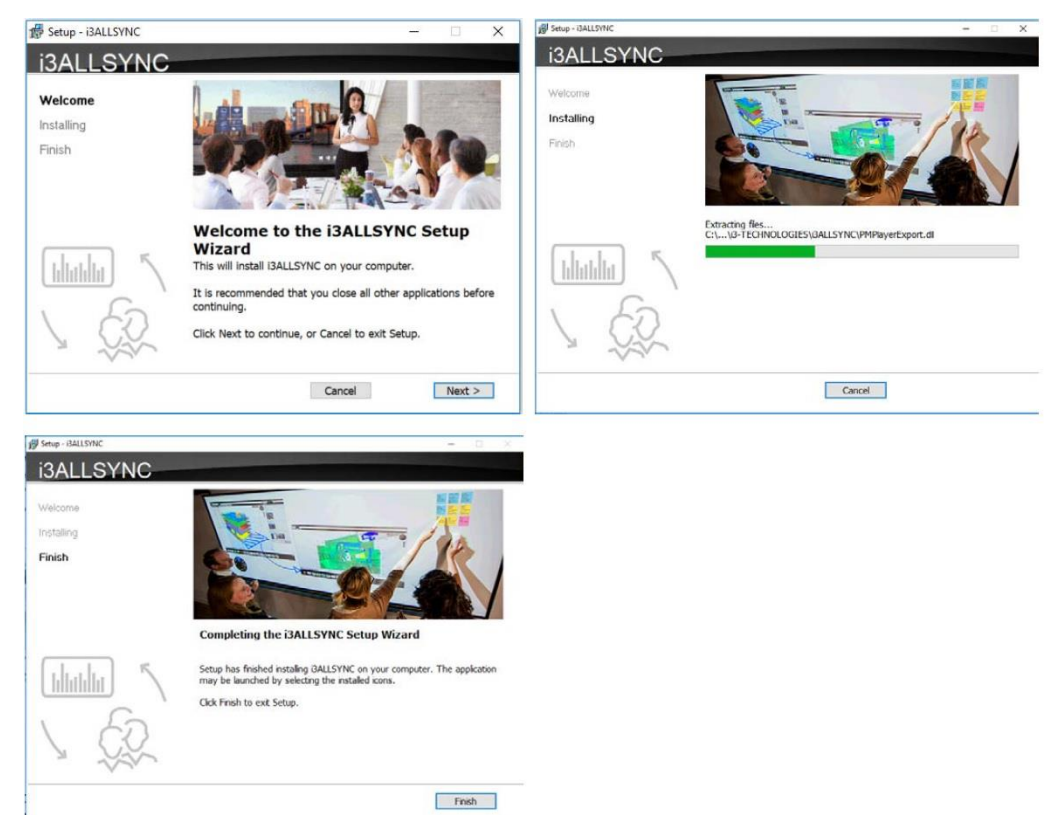

# 3-1-2 Spusťte program I3ALLSYNC Windows

#### Krok 1. Spusťte software I3ALLSYNC, objeví se okno průvodce spárování. Krok 2. Párování I3ALLSYNC a I3ALLSYNC.

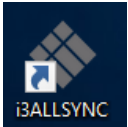

Klient I3ALLSYNC by se měl připojit k téže síti s přijímačem I3ALLSYNC. Můžete se obrátit na informace na pohotovostním displeji přijímače I3ALLSYNC.

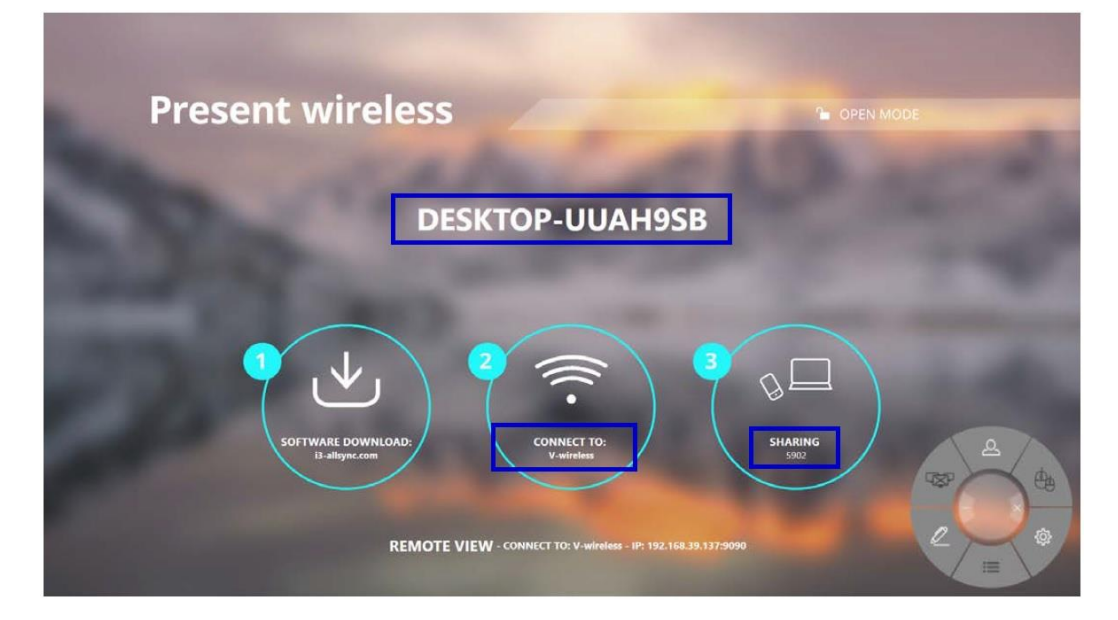

V závislosti na stavu připojení 3 typy způsobu párování.

| Тур А | Klient se připojí k routeru přes Wi-Fi<br>I3ALLSYNC se připojí k routeru přes Wi-Fi nebo LAN                                                               |
|-------|----------------------------------------------------------------------------------------------------|
| Тур В | Klient se připojí k routeru prostřednictvím sítě LAN<br>I3ALLSYNC se připojuje k routeru prostřednictvím sítě LAN nebo Wi-Fi                               |
| Тур С | Použití HotSpot platformy přijímače. (Potřebujete vyhrazený modul Wi-Fi)<br>Klient se přímo připojuje k I3ALLSYNC prostřednictvím Wi-Fi HotSpot přijímače. |

#### Obecné kroky párování

Když je zařízení klienta již připojeno ke stejné síti s přijímačem. Software I3ALLSYNC nalezne přijímač. **1. Vyberte správný přijímač, se kterým chcete sdílet obrazovku.** 

2. Zadejte Login Code. Stiskněte tlačítko "Play" pro zahájení sdílení obrazovky.

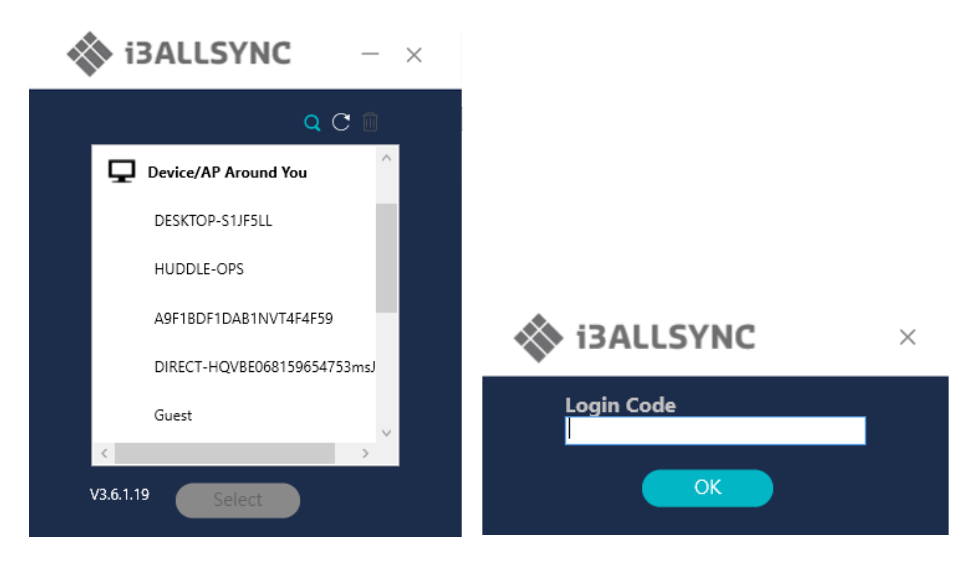

Pokud zařízení nemůžete najít přímo, uvádíme několik návodů pro různé metody párování.

#### Typ A: Klient se připojí k routeru přes Wi-Fi

1. Vyberte router WiFi a klikněte na tlačítko "Vybrat". Pravý panel se rozbalí.

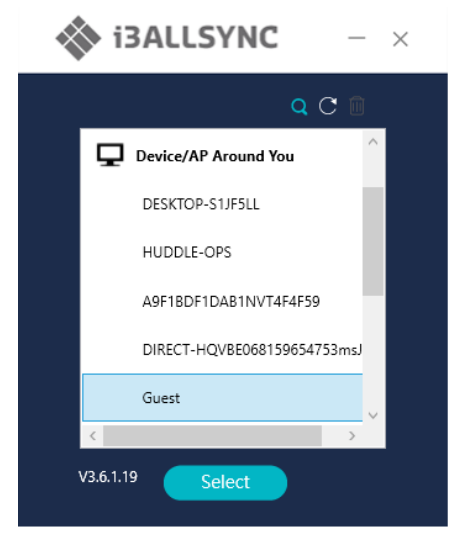

2. Zadejte heslo sítě Wi-Fi směrovače a klikněte na tlačítko "OK".

3. Vyberte správné zařízení přijímače, se kterým chcete sdílet obrazovku.

4. Zadejte kód přihlášení. Stiskněte tlačítko "Play" pro zahájení sdílení obrazovky.

|            | Q C 🗈 | Wi-Fi Password   |
|------------|-------|------------------|
| GVE        | 0     | •••••            |
| One        |       | OK               |
| Scanner    | _     | Devices Under AP |
| Showroom   |       | HUDDLE-OPS       |
| Sigma      |       |                  |
| V-wireless |       | Login Code       |

#### Položka

Select

Uložit

Heslo Wi-Fi

Play

Zařízení pod AP

Přihlašovací kód

Popis

Zařízení / AP kolem vás. Vyberte směrovač, ke kterému se chcete připojit. Přijímač I3ALLSYNC by měl být umístěn za tímto směrovačem.

Najděte přijímač podle IP.

Aktualizujte seznam, pokud se router nebo zařízení Wi-Fi, pokud se neobjeví.

Vyberte uložený záznam o párování a vyhoďte ho.

Vyberte směrovač a klikněte na "Vybrat" pro připojení. Zadejte heslo Wi-Fi, které nastavíte v režimu Soft APOD. Název přijímače I3ALLSYNC bude umístěn a zobrazen zde. Vložte přihlašovací kód, pokud ho vidíte na přijímači I3ALLSYNC. Uložte záznam párování do klientského počítače. Spusťte zrcadlení obrazovky.

## Typ B. Klient se připojí k routeru přes LAN

- 1. Vyberte správné zařízení přijímače, se kterým chcete sdílet obrazovku.
- 2. Zadejte Login Code. Stiskněte tlačítko "Play" pro zahájení sdílení obrazovky.

| Q (C) 🔟                     |                    |
|-----------------------------|--------------------|
| Device/AP Around You        |                    |
| DESKTOP-S1JF5LL             |                    |
| HUDDLE-OPS                  |                    |
| A9F1BDF1DAB1NVT4F4F59       | 🚯 iBALLSYNC 🛛 🛛 👋  |
| DIRECT-HQVBE068159654753msJ |                    |
| Guest                       | Login Code<br>1234 |
| < >                         |                    |

| Položka      | <b>Popis</b><br>Zařízení / AP kolem vás, server I3ALLSYNC bude umístěn v seznamu. |
|--------------|-----------------------------------------------------------------------------------|
| Zpět (šipka) | Aktualizujte seznam Wi-Fi, pokud se router neobjeví.                              |
| Vybrat       | Vyberte server, klikněte na "Vybrat" pro připojení a zahájení zrcadlení.          |

X Vzhledem k tomu, že klientský počítač se připojuje k routeru prostřednictvím kabelu LAN, žádný záznam o párování nelze uložit.

#### Typ C. Použití aplikace HotSpot platformy přijímače (režim Soft AP)

- 1. Vyberte router WiFi a klikněte na tlačítko "Vybrat". Pravý panel se rozbalí.
- 2. Zadejte heslo sítě Wi-Fi směrovače a klikněte na tlačítko "OK".
- 3. Vyberte správné zařízení přijímače, ke kterému chcete sdílet obrazovku.
- 4. Zadejte kód přihlášení. Stiskněte tlačítko "Play" pro zahájení sdílení obrazovky.

| i3ALLSYN                                                             | IC                                                                                                    |                                                                                                  | -                                                        | ×                       |
|----------------------------------------------------------------------|----------------------------------------------------------------------------------------------------|--------------------------------------------------------------------------------------------------|----------------------------------------------------------|-------------------------|
| GVE<br>One<br>Scanner                                                |                                                                                                    | Wi-Fi Password                                                                                   | ок                                                       |                         |
| Showroom<br>Sigma<br>V-wireless                                      |                                                                                                    | Login Code<br>1234                                                                               | ~                                                        |                         |
| V3.6.1.19 Select                                                     | Popis<br>Zařízení / AP kolem vás                                                                                                   | ⊠ <sub>Save</sub><br>. Vyberte směrovač                                                          | Play                                                     | u se chcete připojit.   |
| Q                                                                    | Přijímač I3ALLSYNC by r<br>Najděte přijímač podle                                                                                  | něl být umístěn za<br>IP.                                                                        | tímto směro                                              | ovačem.                 |
| Select                                                               | Vyberte uložený záznan<br>Vyberte směrovač a klik                                                                                  | n o párování a vyho<br>kněte na "Vybrat" p                                                       | oďte ho.<br>pro připojení                                | í.                      |
| Heslo Wi-Fi<br>Zařízení pod AP<br>Přihlašovací kód<br>Uložit<br>Play | Zadejte heslo Wi-Fi, kte<br>Název přijímače I3ALLS<br>Vložte přihlašovací kód,<br>Uložte záznam párován<br>Spusťte zrcadlení obraz | ré nastavíte v režin<br>YNC bude umístěn<br>, pokud ho vidíte na<br>í do klientského po<br>ovky. | nu Soft APO<br>a zobrazen z<br>a přijímači I3<br>čítače. | D.<br>2de.<br>3ALLSYNC. |

#### Vyhledat podle IP ručně

V některých případech se zařízení klienta a přijímač nacházejí pod stejnou sítí, nikoli však ve stejné úrovni. Postupujte podle následujících kroků a ručně najděte přijímač podle adresy IP.

neobjeví.

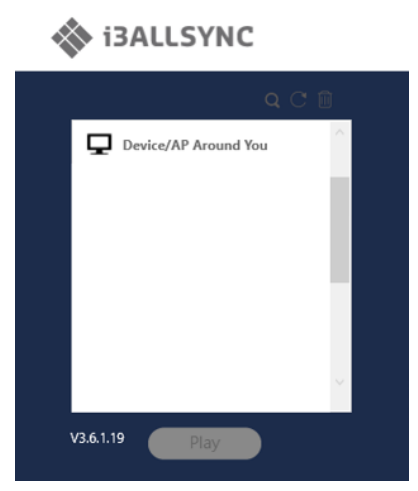

- 1. Kliknutím na tlačítko se pravý panel rozbalí.
- 2. Zadejte IP a přihlašovací kód. Stiskněte tlačítko "Play" pro zahájení sdílení obrazovky.

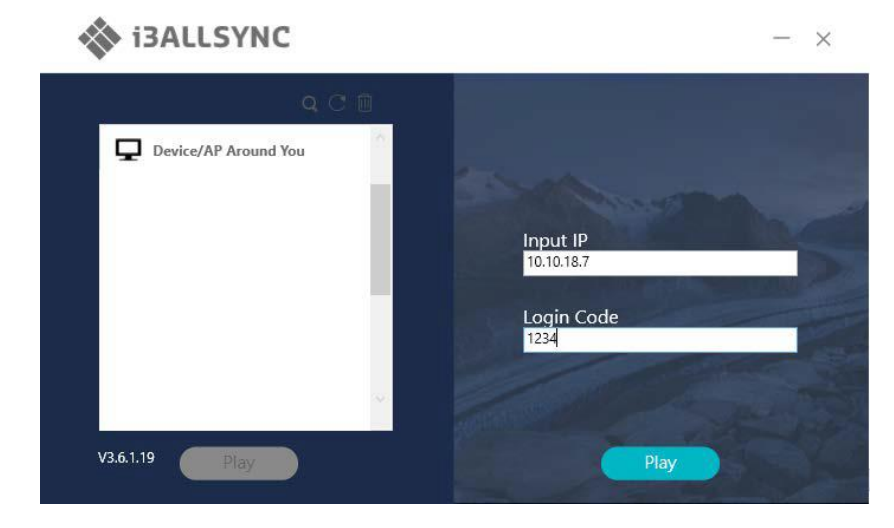

IP naleznete vpravo dole na vaší prezentační obrazovce.

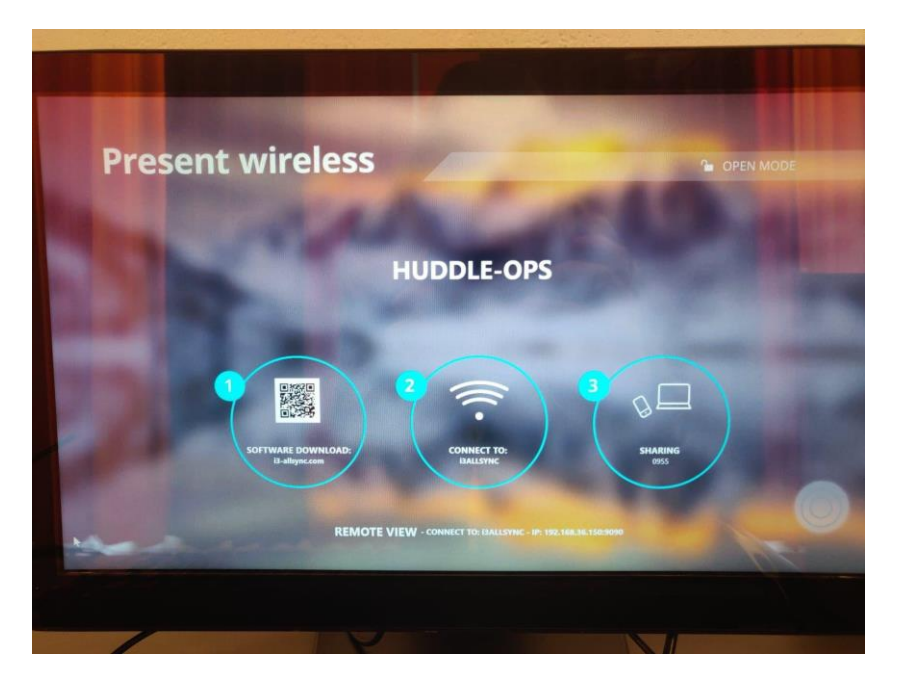

# 3-1-3 I3ALLSYNC Uživatelské rozhraní systému Windows

#### Základní režim - Hlavní panel

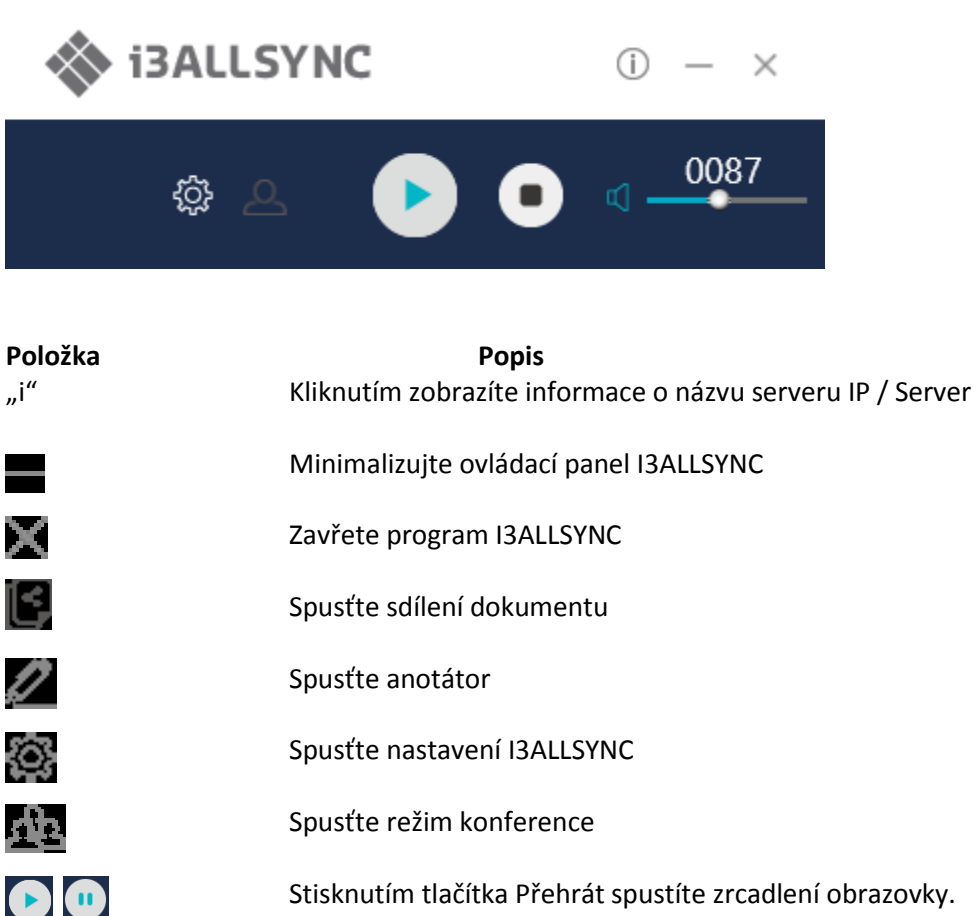

Stisknutím tlačítka Přehrát spustíte zrcadlení obrazovky. Stisknutím tlačítka Pozastavit pozastavíte zrcadlení.

Zastavte zrcadlení obrazovky.

Audio Slide bar pro ovládání hlasitosti zvuku.

Vypínač utlumení / vypnutí zvuku.

Přihlašovací kód zadaný pro připojení k přijímači.

## 3-1-5 Annotator

Přihlašovací kód

Kliknutím na tlačítko

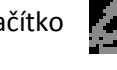

se anotátor zobrazí na levé straně obrazovky.

## 3-1-6 Nastavení

II.

Kliknutím na **EEE** zobrazíte nabídku nastavení.

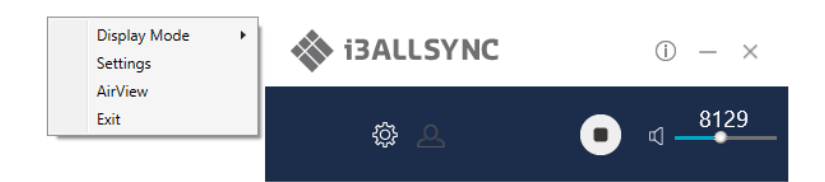

#### 1. Režim zobrazení

Zrcadlit aktuální obrazovku počítače nebo sdílet rozšířenou obrazovku.

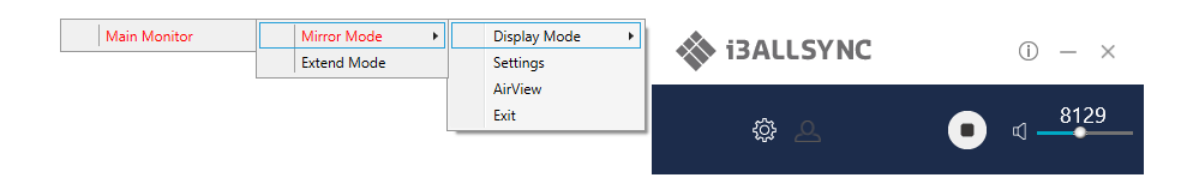

#### 2. Nastavení – rozšířené nastavení i3ALLSYNC

| Settings                     |             |        |   | x     |
|------------------------------|-------------|--------|---|-------|
| Basic FileShare              |             |        |   |       |
| Auto Ac                      | ljust Resol | lution |   |       |
| 🖌 Auto Sa                    | ve Setting  | js     |   |       |
| PowerPoint Presentation Mode |             |        |   |       |
| ✓ Auto Play                  |             |        |   |       |
| Language English v           |             |        |   |       |
| Attendee P                   | review      | 3 Sec  | * |       |
|                              |             |        |   |       |
|                              |             |        |   |       |
|                              |             |        |   |       |
|                              |             |        |   |       |
|                              |             |        |   | Apply |
|                              |             |        |   |       |

#### Položka

Automatického nastavení rozlišení Automatické ukládání nastavenĺ Režim prezentace PowerPoint Automatické přehrávání Jazyk

Prohlížeč účastníků

#### Popis funkce

| Aplikuje výstupní rozlišení přijímače na vysílací PC.       |
|-------------------------------------------------------------|
| Nastavení se uloží automaticky.                             |
| Použijte kódování HW, abyste získali lepší zrcadlový výkon. |
| Po připojení k přijímači se spustí zrcadlení automaticky.   |
| Vyberte jazyk aplikace I3ALLSYNC.                           |
| (Potřeba restartovat, aby byla provedena změna)             |
| Nastavte dobu aktualizace seznamu účastníků.                |
| Efektivní pouze při povoleném režimu konferencí.            |
|                                                             |

#### Sdílené položky (FileShare)

Soubor FileShare dokáže streamovat soubory do iPhonu / iPadu ze zadané složky v počítači. Krok 1. Zvolte možnost "Povolit sdílení souborů"

Krok 2. Vložte 8 číslic číslic pro Pin kód

Krok 3. Vyberte možnost Sdílet složku

Váš iPhone / iPad pak může zobrazit soubory ve složce.

Poznámka: iPhone / iPad a počítač se musí připojit ke stejnému přijímači SynCast Share.

| Settings          | x     |
|-------------------|-------|
| Basic FileShare   |       |
| Enable File Share |       |
| Pin Code :        |       |
| Share Folder :    | •••   |
|                   |       |
|                   |       |
|                   |       |
|                   |       |
|                   |       |
|                   |       |
|                   | Apply |
|                   |       |
|                   |       |

#### 3. AirView

AirView je funkce prezentace, která umožňuje klientům zobrazit sdílenou obrazovku na přijímači pomocí prohlížeče. Dobré pro vzdálené klienty pro zobrazení a poznámky ze sdílených snímků.

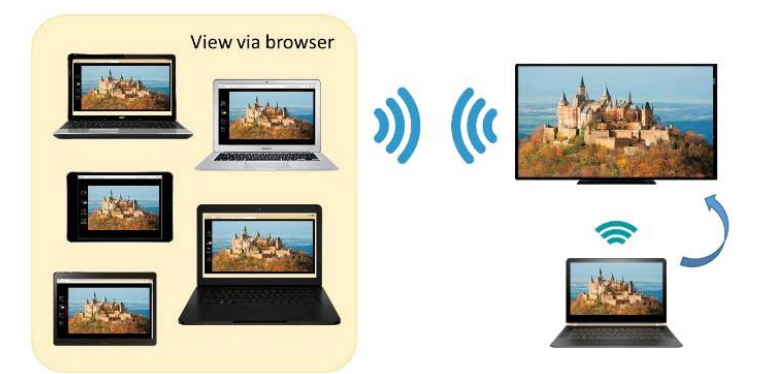

Klientské počítače neinstalují software i3ALLSYNC, mohou také používat prohlížeč k zobrazení prezentace. Zadejte IP přijímač a vyberte AirView. Pak sledujte sdílenou obrazovku prostřednictvím prohlížeče dočasně.

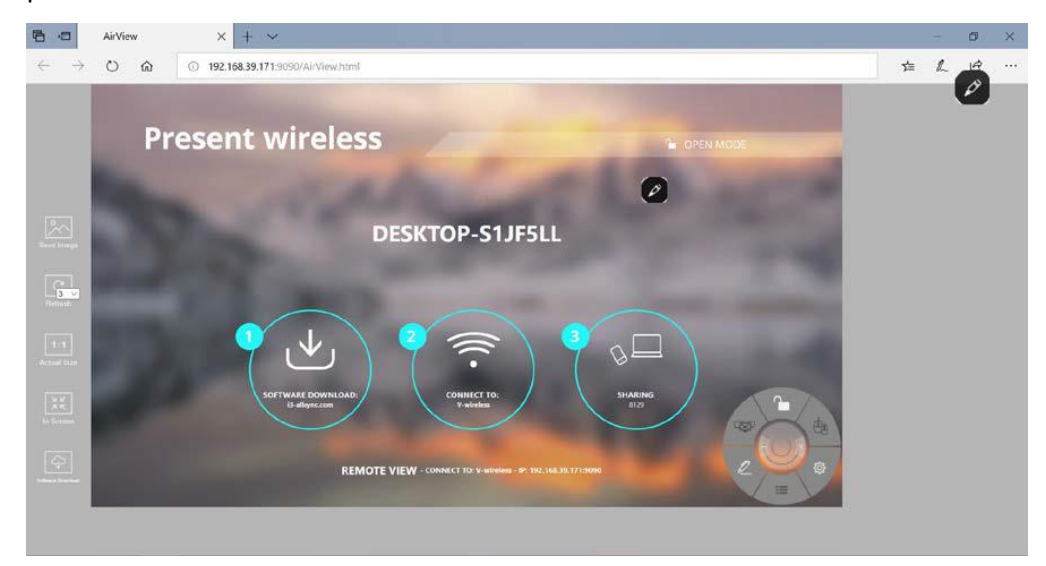

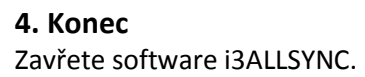

# 3-1-7 Konferenční režim

Kliknutím na tlačítko **jedna hlava!** a zadáním hesla konference přepnete do režimu konferencí.

Výchozí heslo je "adminpwd".

| Adm        | ninistrator Login | x |
|------------|-------------------|---|
| User Name: | admin             |   |
| Password:  | •••••             |   |
| OK         | Cancel            |   |

#### Konferenční režim

Režim konference je systém řízení schůzky, který umožňuje hostiteli schůzky jako admin uspořádat připojená zařízení a vybrat, kterou obrazovku chcete sdílet a zastavit. Pokud admin nevybírá klienta, který nemusí sdílet obrazovku. Správci mají podnět ke správě sdílených obrazovek.

#### Správní (Admin) panel

Vyberte klienta a zobrazte náhled obrazovky. Stiskněte tlačítko Play a nechte vybraného klienta sdílet obrazovku.

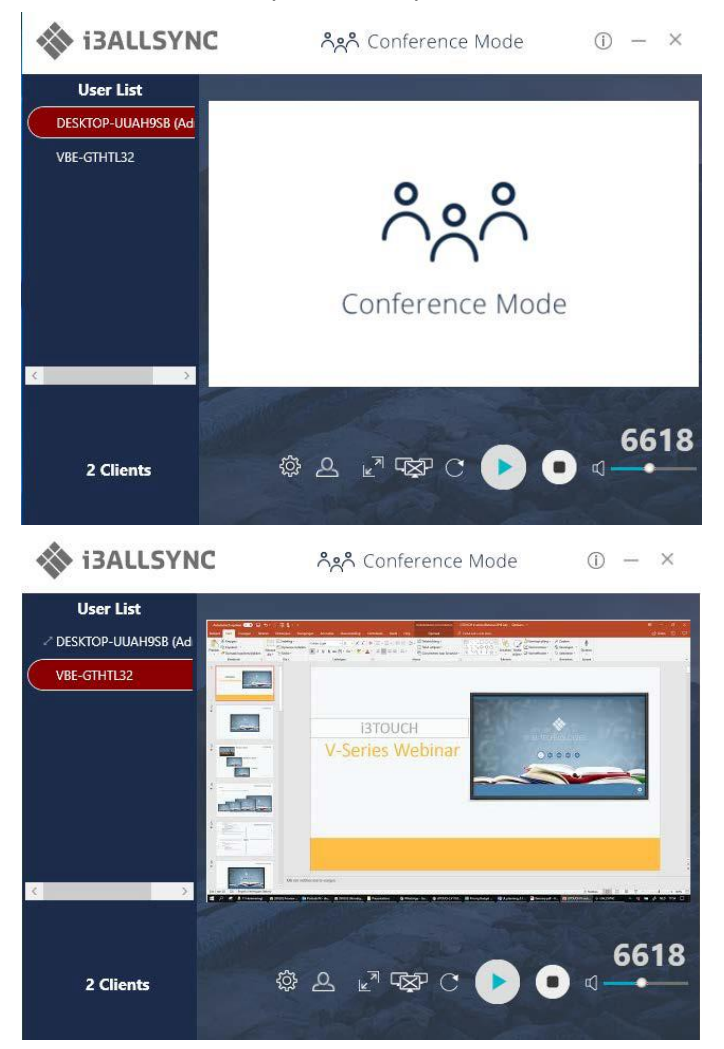

| Položka<br>(i)     | <b>Popis</b><br>Kliknutím zobrazíte položku Verze / Server IP / Server Name / Radio Band                           |
|--------------------|----------------------------------------------------------------------------------------------------|
|                    | Minimalizujete ovládací panel I3ALLSYNC                                                                            |
| X                  | Zavřete I3ALLSYNC                                                                                                  |
| Uživatelský seznam | Všichni klienti PC (včetně administrátora) a počítané čísla jsou uvedeny níže.                                     |
|                    | Zavřete konferenční režim a zpět do základního režimu.                                                             |
|                    | Spusťte sdílení dokumentu                                                                                          |
| <i>D</i>           | Spusťte anotátor                                                                                                   |
| ê                  | Spusťte nastavení I3ALLSYNC                                                                                        |
|                    | Přiblížení na rozdělenou obrazovku na celou obrazovku.<br>Zmenšit celou obrazovku na původní rozměr obrazovky.     |
|                    | Zastavte zrcadlení obrazovky všech klientů.                                                                        |
| C                  | Okamžitě aktualizujte obrazovku Náhled správce.                                                                    |
|                    | Stisknutím tlačítka Přehrát spustíte zrcadlení obrazovky.<br>Stisknutím tlačítka Pozastavit pozastavíte zrcadlení. |
| ullet              | Zastavte zrcadlení obrazovky.                                                                                      |
| ⊲                  | Audio Slide bar pro ovládání hlasitosti zvuku.                                                                     |
| ⊈(×                | Vypínač utlumení / vypnutí zvuku.                                                                                  |
| Přihlašovací kód   | Přihlašovací kód zadaný pro připojení k sevru.                                                                     |
| Klientelui nonol   |                                                                                                    |

#### Klientský panel

Tlačítko "Přehrát" není k dispozici v režimu Konference, pokud správce neumožňuje klientovi sdílet obrazovku. Správci mají podnět ke správě klientů na sdílené obrazovky.

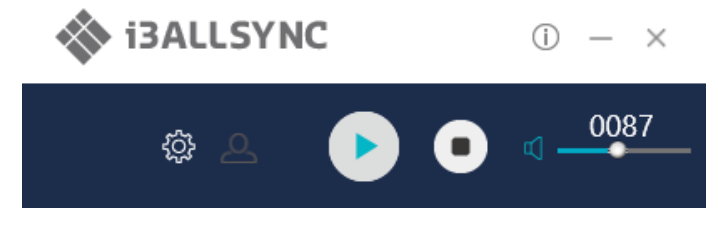

#### Správa zrcadlení vícenásobných obrazovek

I3ALLSYNC podporuje funkce zrcadlení se 4- násobným dělením obrazu. Správce může používat panel I3ALLSYNC Conference Mode pro správu max. 4 klientů zrcadlících se na přijímači I3ALLSYNC.

- 1. Vyberte klienta a stisknutím tlačítka Play zobrazte obrazovku klienta.
- 2. Přidejte další klienty, kteří se připojí k rozdělené obrazovce.
- 3. Klikněte na Zoom In nebo Out obrazovky klienta.

#### Ikona Popis funkce

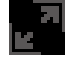

Přiblížit (Zoom In) - Pokud se klient zrcadlí na rozdělenou obrazovku, kliknutím jej přiblížíte k zrcadlení na celou obrazovku.

**Oddálit (Zoom Out)** - Pokud se klient zrcadlí na celou obrazovku, klikněte na oddálit původní velikost rozdělené obrazovky.

\_ .

. . . .

Zastavit vše - Zastavte všechny zrcadlové obrazovky, bez ohledu na to, kolik rozdělených obrazovek zrcadlí.

#### Nastavení režimu konference pro správce

**-**

| nabídku nastavení.                                                          | Display Mode  Disable Conference Mode Password Management Settings AirView                                                                                                    |  |
|-----------------------------------------------------------------------------|----------------------------------------------------------------------------------------------------|--|
| I                                                                           | Exit                                                                                                    |  |
| Popis                                                                       | -                                                                                                    |  |
| Zrcadlit aktuální obrazovku počítače nebo sdílet rozšířenou                 |                                                                                                    |  |
| obrazovku. Pokud je k počítači připojen jiný monitor, můžete zvolit         |                                                                                                    |  |
| přehrávání rozšířenéh                                                       | o monitoru.                                                                                                    |  |
| Klepnutím zavřete konferenční režim a vrátíte zpět do základního<br>režimu. |                                                                                                    |  |
| Změnit heslo: Změňte                                                        | heslo režimu konference                                                                                                    |  |
| Resetovat heslo: Obno<br>"adminpwd"                                         | ovit heslo režimu konference na výchozí                                                                                                    |  |
| Rozšířené nastavení a                                                       | plikace I3ALLSYNC                                                                                                    |  |
| Otevřete prohlížeč, ak                                                      | oyste viděli sdílenou obrazovku na přijímači.                                                                                                    |  |
| (Prezentace)                                                                |                                                                                                    |  |
| Zavřete software I3AL                                                       | LSYNC.                                                                                                    |  |
|                                                                             | nabídku nastavení.<br><b>Popis</b><br>Zrcadlit aktuální obraz<br>obrazovku. Pokud je k<br>přehrávání rozšířenéh<br>Klepnutím zavřete kou<br>režimu.<br>Změnit heslo: Změňte<br>Resetovat heslo: Obno<br>"adminpwd"<br>Rozšířené nastavení a<br>Otevřete prohlížeč, ak<br>(Prezentace)<br>Zavřete software I3AL |  |

# 3-3 Aplikace vysílače aplikace i3ALLSYNC aplikace Android3-3-1 Stáhněte aplikaci i3ALLSYNC Sender Android Transmitter Application

Stáhněte si odesílatele I3ALLSYNC ze služby Google Play. Nebo nainstalujte aplikaci pomocí APK.

|    | On                                  | ۲    |
|----|-------------------------------------|------|
| 7  | Centron_2.4G<br>Connected           |      |
| ħ  | 100.2-40<br>No many result from the | <br> |
| 5  | 100400.2000                         |      |
| ٩, | 101                                 |      |
| ٩, | 100000                              |      |
| ٩, | 11,000,2000,20101                   |      |
| ٩. | 10.001                              |      |
| ٩, | 10000                               |      |
| 5  | 1480.07                             |      |
| Υ. | of the set                          |      |

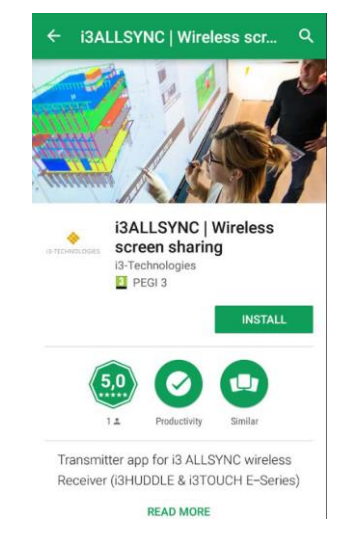

1

Připojte se ke stejné síti pomocí přijímače i3ALLSYNC před otevřením odesílatele i3ALLSYNC.

## 3-3-2 Začínáme Používat i3ALLSYNC Sender a I3ALLSYNC

Spusťte aplikaci I3ALLSYNC Sender.

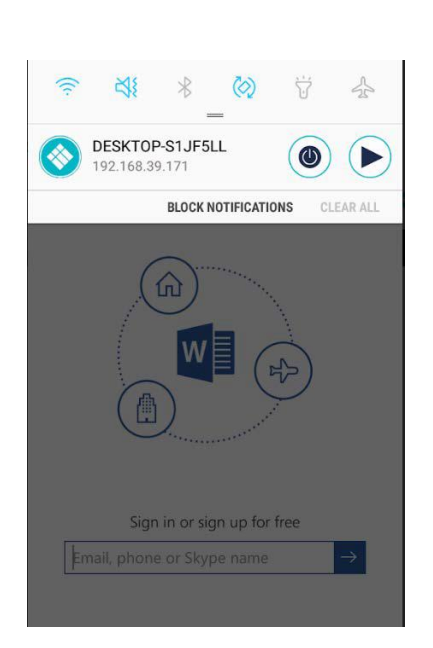

i3ALLSYNC

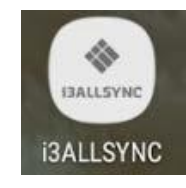

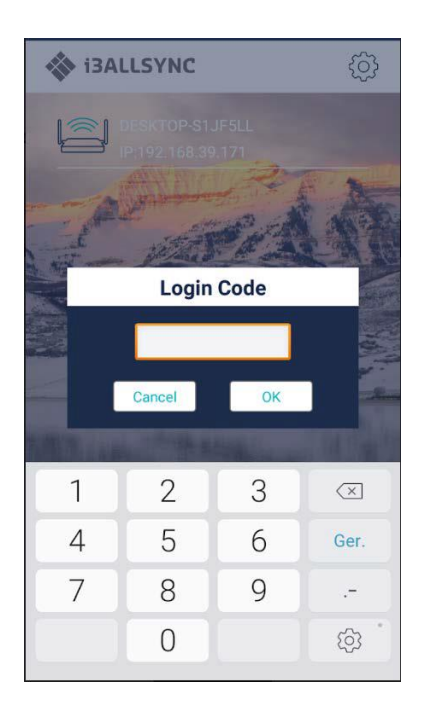

Vyberte správné zařízení přijímače, se kterým chcete sdílet obrazovku.

63

Zadejte kód přihlášení. Stiskněte tlačítko "Play" pro zahájení sdílení obrazovky.

Přejetím prstem z horní části obrazovky zobrazíte informační lištu. Stiskněte tlačítko přehrávání pro sdílení obrazovky. Můžete vidět sdílení obrazovky na přijímači I3ALLSYNC.

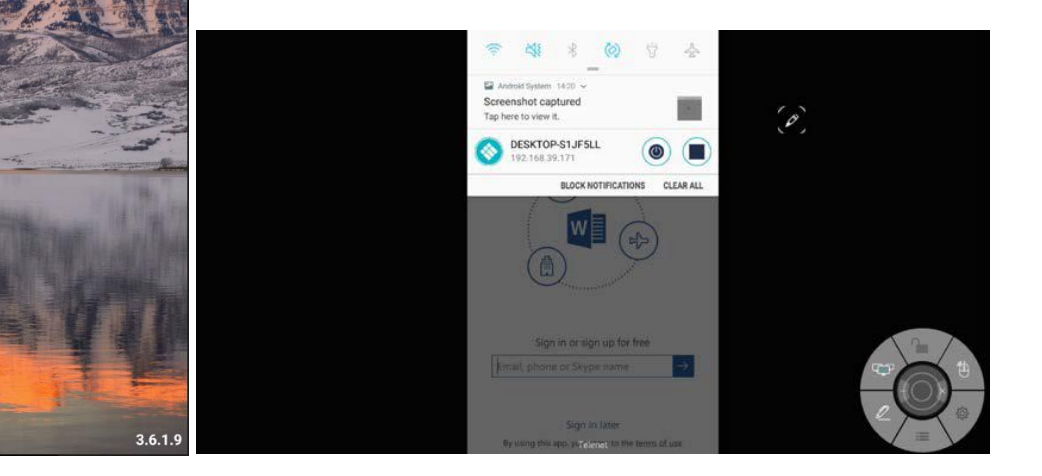

# 3-3-3 Ovládací panel na panelu s upozorněním

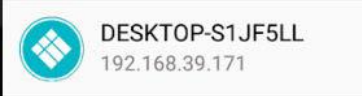

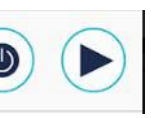

| Položka                  | <b>Popis</b><br>Ikona na oznamovací liště označující, že aplikace běží         |
|--------------------------|--------------------------------------------------------------------------------|
|                          | Přehrávání / ukončení sdílení obrazovky                                        |
|                          | Ukončete odesílatele I3ALLSYNC                                                 |
| Zařízení přijímače<br>IP | Název zařízení nebo název přijímače I3ALLSYNC<br>Adresa IP přijímače I3ALLSYNC |

#### Automatické otáčení

Můžete otočit telefon nebo tablet vertikálně / horizontálně, I3ALLSYNC Sender podporuje automatické otáčení obrazovky.

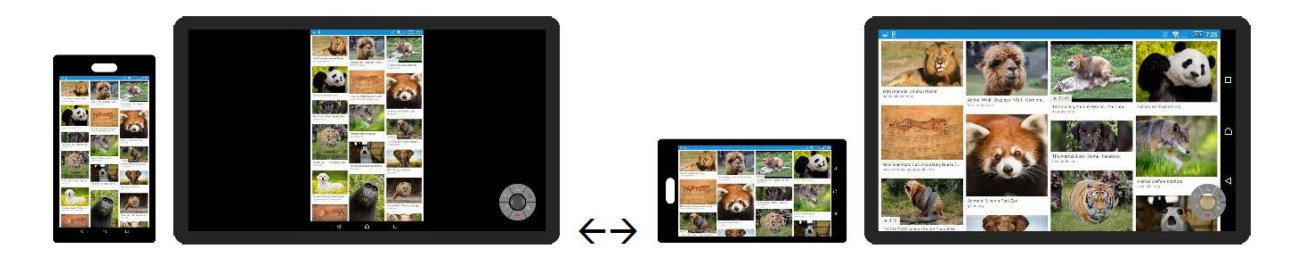

## 3-3-4 Nastavení

Před zahájením sdílení obrazovky můžete nastavit nějakou konfiguraci Kliknutím na symbol Nastavení otevřete dialogové okno nastavení

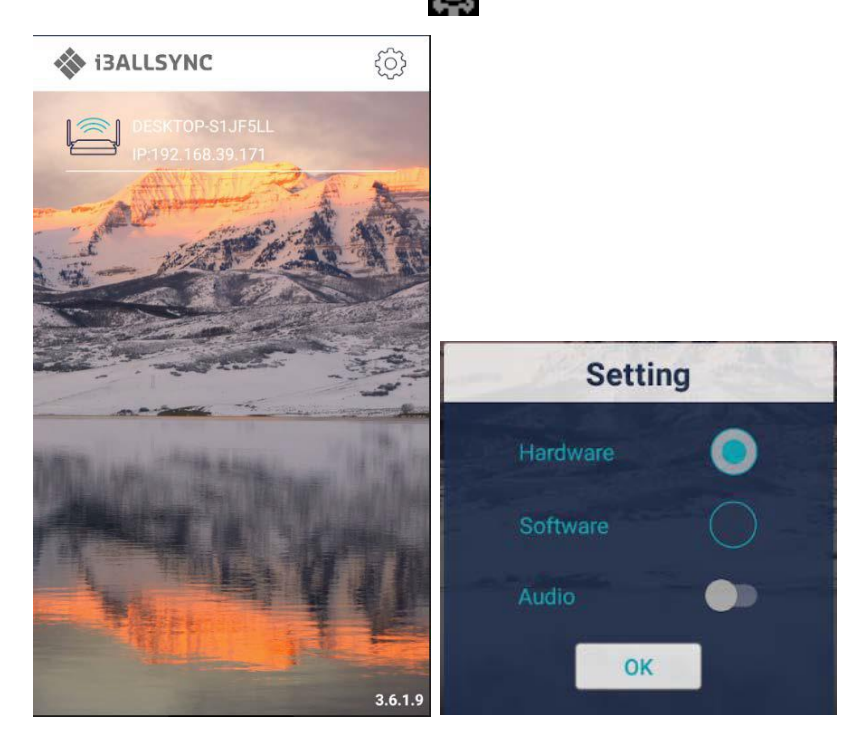

#### Položka

Hardware Software Zvuk

#### Popis

Zvolte, chcete-li zapnout hardwarový enkodér, lepší streamování (výchozí) Zvolte pro použití softwarového enkodéru. Přepněte, chcete-li zapnout nebo vypnout streamování zvuku